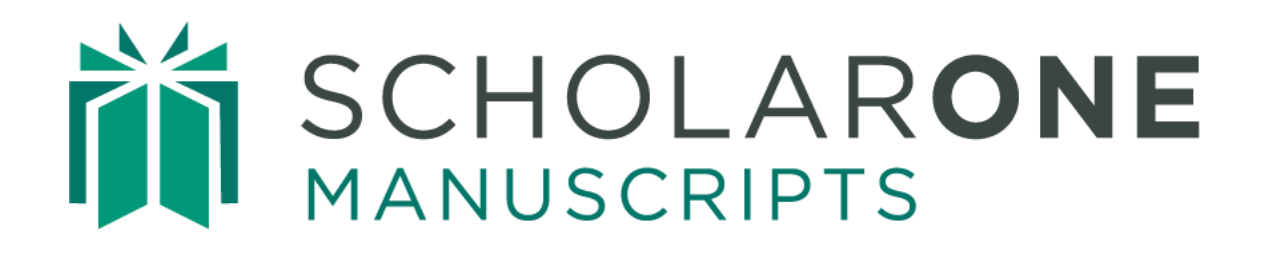

# Conversation Tool for Editors

Updated April 2025

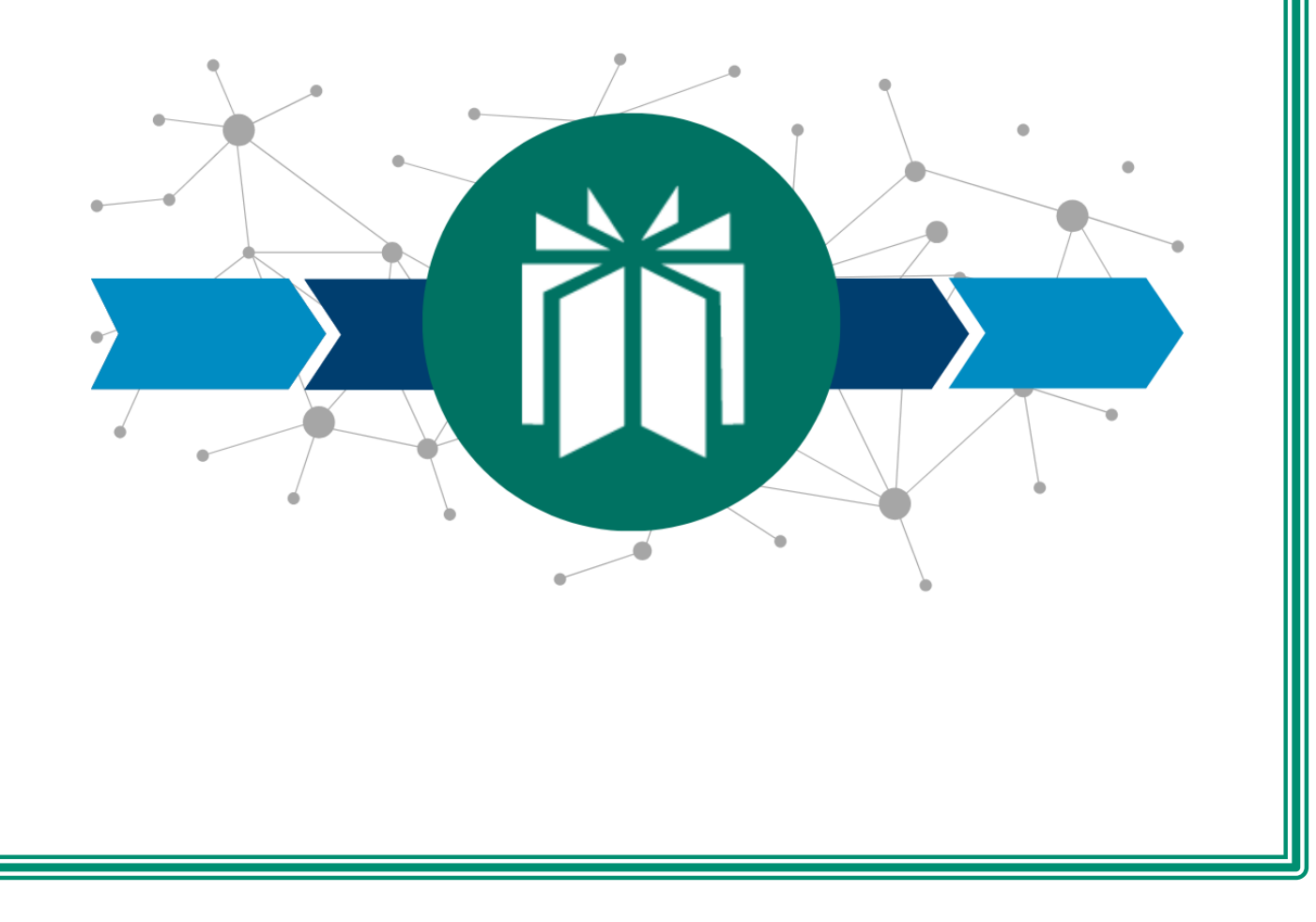

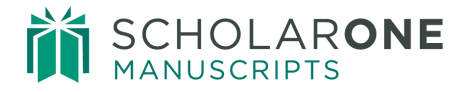

# TABLE OF CONTENTS

| CONVERSATION TOOL OVERVIEW          |
|-------------------------------------|
| CONVERSATIONS ROLES AND PERMISSIONS |
| ACCESSING CONVERSATIONS             |
| New Conversations                   |
| Existing Conversations              |
| CREATING AND MANAGING CONVERSATIONS |
| GROUPS                              |
| MANAGE                              |
| Create a Conversation               |
| Add Participants                    |
| Notify Participants                 |
| CONVERSATIONS                       |
| CONVERSATION MAINTENANCE            |
| Moderating Conversations            |
| Download Conversation               |
| Remove Participants                 |
| Close Conversations                 |
| Email Notifications                 |
| CONVERSATION TOOL REPORTING         |
| Cognos reports                      |

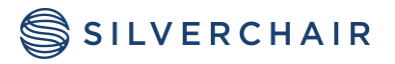

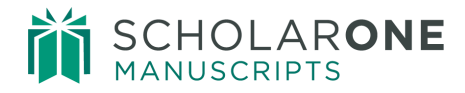

## CONVERSATION TOOL OVERVIEW

The conversation tool allows for collaboration by the Admin, Editor-In-Chief, and Editor roles based on configuration. This is a way to allow for conversations outside the normal workflow of a site. It can be used for board meetings or just when a second opinion is needed. When the conversation tool is available on a site, it will be accessed via a tab located on the left side of the Manuscript Details. You may have multiple conversations per manuscript with different participants.

| s Audit Trail | ₹ ( | Conversations 🗍 📽 Conversation Management | : 谢 P; | articipant ( | Groups                               |          |
|---------------|-----|-------------------------------------------|--------|--------------|--------------------------------------|----------|
| t Files       | G   | roups                                     |        | Participa    | nts in                               |          |
| Isorip        | С   | reate Group                               |        | Name         |                                      | Remo     |
| Manu          | G   | roup Name                                 | Remo   |              |                                      |          |
|               | So  | ientific Editors                          | 0      |              |                                      |          |
| Conversatio   | Ad  | d Participant to Selected Group           |        |              |                                      |          |
|               | Sho | w: Show Everyone 🗸                        |        |              |                                      |          |
|               |     | Name                                      |        |              | Email Address                        |          |
|               |     | Search by name                            |        |              | Lindii Address                       |          |
|               |     | adikesavan, ganesh                        |        |              | ganesh.adikesavan@thomsonreuters.com | <b>A</b> |
|               |     | admin, qtp                                |        |              | qtp@admin.net                        |          |
|               |     | admint_col                                |        |              | col@admin1.not                       |          |

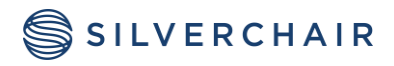

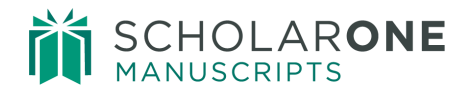

## CONVERSATIONS ROLES AND PERMISSIONS

Access to the Conversations tool will be limited to Admin and Editorial role types. Each unique role within these two role types may have different permissions assigned. The possible permissions are:

- Initiate and Close/Reopen Conversations Users with this permission will be able to start new conversations on manuscripts to which they have access and add participants to conversations even if they did not initiate the conversation. They will be able to close active conversations and, if needed, reopen previously closed conversations. They will also be able to create conversation groups. They will see the Conversations tab on all manuscripts to which they have access.
- **Participate in Conversations** Users with this permission will appear as eligible conversation participants for each conversation. If requested to participate by the conversation's initiator, they will be given access to the full manuscript information and have permission to post comments to each conversation for which their comments are requested. Participants who are not assigned to perform tasks on the manuscript (such as reviewer selection) will be able to view the manuscript but not be able to perform tasks. They will see the Conversations tab only on manuscripts in which they have been requested to participate, and when viewing the Conversations tab, will only see conversations in which they have been requested to participate.
- **None** Users will not see or be eligible to participate in any conversations. This is the default permission level.

Note: Admins will not be able to proxy in as another person to access their conversations.

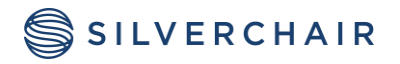

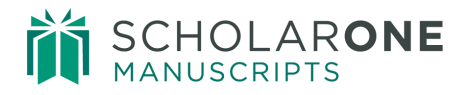

# ACCESSING CONVERSATIONS

#### NEW CONVERSATIONS

Each conversation is associated with a specific manuscript. To create a conversation, you must access the manuscript by locating it in one of your dashboard queues and selecting the **Take Action** button. Then, select the Conversations tab on the left of the manuscript to access the Conversation tool.

|             | 🕀 1 / 3 📀                                                         |                                                                                  |                    |                         | Assig        | n AE EIC Immediate Deci                                                       | ision              |
|-------------|-------------------------------------------------------------------|----------------------------------------------------------------------------------|--------------------|-------------------------|--------------|-------------------------------------------------------------------------------|--------------------|
|             | vite<br>tige<br>tige<br>tige<br>tige<br>tige<br>tige<br>tige<br>t | - <b>201812-0009-OA</b><br>e lorem ipsum<br><u>Sally</u> (contact)<br>al Article | Submitte           | d: 17-Dec-2018; Last Up | dated: 17-De | c-2018; 36 days, 2 hours in n                                                 | eview              |
| Take Action | Assign<br>6 days                                                  | AE (Due 16-Jan-2019)<br>overdue<br>DF + Supplementary Files                      | B Original Files 💽 | Abstract 🗋 Cover Lett   | er 둌 Extern  | AE: Not Assig<br>EIC: <u>Baker, G</u><br>ADM: <u>Baker, C</u><br>nal Searches | ned<br>wen<br>Swen |
|             | Associate Ec                                                      | litor List                                                                       |                    |                         |              |                                                                               |                    |
|             | Order                                                             | Name                                                                             | Status             | History                 |              | Remove                                                                        |                    |
|             | Pick from a list                                                  | st: Select an AE (# Currer                                                       | nt Assignments)    |                         | View Deta    | ails 🖌 Assign                                                                 |                    |
|             | Conces                                                            |                                                                                  |                    |                         |              |                                                                               |                    |
|             | Note Title                                                        | Updated By                                                                       | 1                  | Updated On              | Ed           | dit Delete                                                                    |                    |
|             | This documen                                                      | t has no notes.                                                                  |                    |                         |              | ा Add a N                                                                     | lote               |
|             |                                                                   |                                                                                  |                    |                         |              |                                                                               | top                |
|             | 1 / 3 🔿                                                           |                                                                                  |                    |                         |              |                                                                               |                    |

## EXISTING CONVERSATIONS

Manuscripts with existing active conversations may also be accessed directly through a dashboard queue.

#### Conversations

- <u>3</u> Manuscripts with Open Conversations
- 1 Manuscripts with New Posts

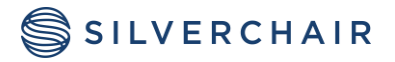

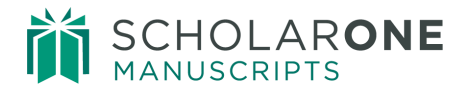

## CREATING AND MANAGING CONVERSATIONS

The conversations tool consists of three tabs.

| Conversations Conversation Management Participant Groups | 5 |
|----------------------------------------------------------|---|
|----------------------------------------------------------|---|

- **Conversations** allows you to view and create posts in an existing conversation.
- **Conversation Management** allows you to create and maintain conversations, including adding participants.
- **Participant Groups** allows you to create groups of participants who may frequently participate in conversations together to facilitate easy creation of conversations.

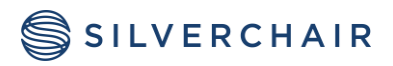

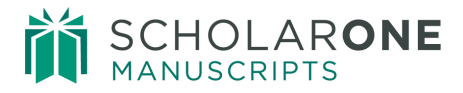

## GROUPS

Groups can be created for common groups of Editors who need to work together on a regular basis regarding submissions. Group members can be added or removed as needed.

| Groups                                                                                                    |          | Participants in |            |
|----------------------------------------------------------------------------------------------------|----------|-----------------|------------|
| Create Group                                                                                                    |          | Name Rem        | I <b>O</b> |
| Group Name                                                                                                    | Remo     |                 |            |
|                                                                                                    |          |                 |            |
|                                                                                                    |          |                 |            |
|                                                                                                    |          |                 |            |
|                                                                                                    |          |                 |            |
| Add Dasticipant to Colortad Corre                                                                                                    | _        |                 |            |
| Add Participalit to Selected Grou                                                                                                    |          |                 |            |
|                                                                                                    | P        |                 |            |
| Show: Show Everyon                                                                                                    | e v      |                 |            |
| Show: Show Everyon                                                                                                    | e v      | Email Address   |            |
| Show: Show Everyon Name Search by name                                                                                                 | e v      | Email Address   |            |
| Show: Show Everyon Name Search by name adikesavan, ganesh                                                                              | e 💌      | Email Address   |            |
| Show: Show Everyon Name Search by name adikesavan, ganesh admin, qtp                                                                   | e v      | Email Address   |            |
| Show: Show Everyon Name Search by name adikesavan, ganesh admin, qtp admin1, sel                                                       | p<br>e v | Email Address   |            |
| Show: Show Everyon Name Search by name adikesavan, ganesh admin, qtp admin1, sel admin2, sel                                           | p<br>e v | Email Address   |            |
| Show: Show Everyon Name Search by name adikesavan, ganesh admin, qtp admin1, sel admin2, sel Anderson, Matt                            | P<br>e ¥ | Email Address   |            |
| Show: Show Everyon Name Search by name adikesavan, ganesh admin, qtp admin1, sel admin2, sel Anderson, Matt Andole, Alekh              | P<br>e v | Email Address   |            |
| Show: Show Everyon Name Search by name adikesavan, ganesh admin, qtp admin1, sel admin2, sel Anderson, Matt Andole, Alekh Angle, Paige | P<br>e v | Email Address   |            |

To create a group, click the **Create Group** button.

| Groups       |      |  |
|--------------|------|--|
| Create Group |      |  |
| Group Name   | Remo |  |
|              |      |  |
|              |      |  |

#### Enter the Group Name and click Save.

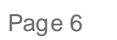

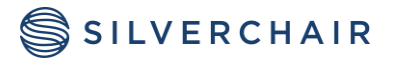

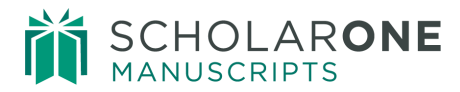

| Groups        |       |      |  |  |  |  |
|---------------|-------|------|--|--|--|--|
| Create Group  |       |      |  |  |  |  |
| Group Name    |       | Remo |  |  |  |  |
| -Change group | name- |      |  |  |  |  |
| Cancel        | Save  |      |  |  |  |  |

To add participants to your group, select the group name. Select from the list of available participants at the bottom of the screen, then click **Add to Group**.

| Show:      | Show Everyone 👻 |                                                                                                    |
|------------|-----------------|----------------------------------------------------------------------------------------------------|
| Name       |                 | Empil Address                                                                                                   |
| Search b   | y name          | Email Address                                                                                                   |
| adikesava  | an, ganesh      |                                                                                                    |
| 📄 admin, q | tp              | 100.000.000.000                                                                                                 |
| admin1, s  | sel             | 000000000000000000000000000000000000000                                                                         |
| admin2, s  | sel             | 101000-00111-0-000                                                                                              |
| Anderson   | i, Matt         |                                                                                                    |
| Andole, A  | lekh            |                                                                                                    |
| Angle, Pa  | ige             | The product of the second second second second second second second second second second second second second s |
| Author C   | arla            | TABLE AND                                                                                                    |

Added participants will appear in the Participants in [group name] pane. You may remove a member from the group by clicking the **Remove** button to the right of their name. You may delete a group by clicking the **Remove** button to the right of the group name.

| Participants in Scientific Editors |      |
|------------------------------------|------|
| Name                               | Remo |
| Cooney, Jane                       | 9    |
|                                    |      |

| Groups             |      |
|--------------------|------|
| Create Group       |      |
| Group Name         | Remo |
| Scientific Editors | 9    |

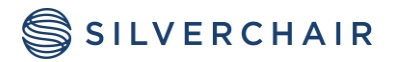

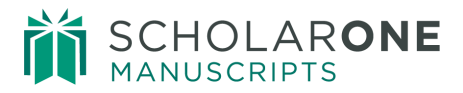

## MANAGE

#### CREATE A CONVERSATION

Use the **Conversation Management** tab to create and manage conversations. You may create multiple conversations for each manuscript.

To create a conversation, click the **Add Conversation** button and enter a name for the conversation. Click **Save** to create the conversation.

| Conversations 🗞 Con     | versation Management |
|-------------------------|----------------------|
| Conversations           |                      |
| Add Conversation        |                      |
| Conversation            | Action               |
| Enter conversation name | Close                |
| Cancel Save             | ]                    |

#### ADD PARTICIPANTS

Once the conversation has been created, participants in the conversation can be added from the list. Select the participants from the list at the bottom of the screen and click the **Add to Conversation** button. The participants will display in the **Participants for [conversation name]** pane in the upper right. You may also drag and drop participants from the Select Participants pane to the Participants pane.

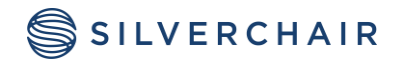

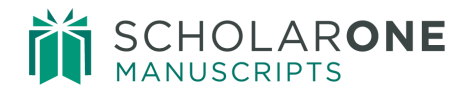

| Add Conversation Conversation  Science LI AE considerations  Cooking for Reviewer                         | Action<br>Close<br>Close | Name<br>Baker, Gwen     | Last notified<br>22-Jan-2019 11:11:19<br>EST | Remo |
|----------------------------------------------------------------------------------------------------|--------------------------|-------------------------|----------------------------------------------|------|
| Conversation  Science LI AE considerations  Cooking for Reviewer                                          | Action<br>Close<br>Close | Baker, Gwen             | 22-Jan-2019 11:11:19<br>EST                  | ٢    |
| <ul> <li>              • Science LI AE considerations             • Looking for Reviewer      </li> </ul> | Close                    |                         | ESI                                          |      |
| Looking for Reviewer                                                                                      | Close                    |                         |                                              |      |
|                                                                                                    |                          | ···· <mark>·</mark> ··· |                                              |      |
| Add Participants to Conversation                                                                          |                          |                         | cipation                                     |      |
| Name                                                                                                    |                          |                         |                                              |      |
| Search by name Ema                                                                                        | il Address               | Blinding                | Currently Available?                         |      |
| adikesavan, ganesh                                                                                        |                          |                         |                                              |      |
| admin, qtp                                                                                                |                          |                         |                                              |      |
| admin1, sel                                                                                               |                          |                         |                                              |      |
| admin2, sel                                                                                               |                          |                         |                                              |      |
| Anderson, Matt                                                                                            |                          |                         |                                              |      |
| Andole, Alekh                                                                                             |                          |                         |                                              |      |
| Angle, Paige                                                                                              |                          |                         |                                              |      |
| Author, Carla                                                                                             |                          |                         |                                              |      |
| BABIKER, AMNA                                                                                             |                          |                         |                                              |      |
| Babin, Jovan                                                                                              |                          |                         |                                              |      |
| Author, Carla<br>BABIKER, AMNA                                                                            |                          |                         |                                              |      |

Use the **Show:** drop down list to view groups you may have created. From the list of group participants select all, or individually select the desired participants, then click **Add Participants**.

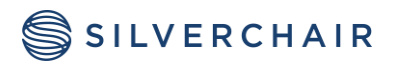

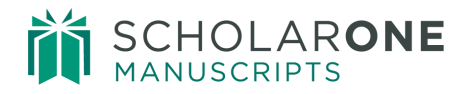

| ٨d  | d Darticinant t | o Selected Group   |   |
|-----|-----------------|--------------------|---|
| AU  | a Farticipant t |                    |   |
| Sho | N:              | Show Everyone      | * |
| _   | Name            | Show Everyone      |   |
|     | Search by na    | mGroups            |   |
|     |                 | Calentific Editors |   |
|     | adikocayan a    | Scientific Editors |   |

| Name       Email Address         Search by name       jane.cooney@thomsonreuters.com         Cooney, Jane       jane.cooney@thomsonreuters.com         Porter, Christina       christina.porter@thomsonreuters.com | Show:         | Scientific Editors | * |                                   |
|----------------------------------------------------------------------------------------------------|---------------|--------------------|---|-----------------------------------|
| Search by name jane.cooney@thomsonreuters.com jane.cooney@thomsonreuters.com christina.porter@thomsonreuters.com                                                                                                   | Name          |                    |   | Email Address                     |
| Cooney, Jane jane.cooney@thomsonreuters.com<br>Porter, Christina<br>Porter, Christina                                                                                                    | Search by I   | name               |   |                                   |
| Porter, Christina.porter@thomsonreuters.o                                                                                                    | Cooney, Jan   | ie                 |   | jane.cooney@thomsonreuters.com    |
|                                                                                                    | Porter, Chris | stina              |   | christina.porter@thomsonreuters.c |
|                                                                                                    |               |                    |   |                                   |

You may also use the Name (filter) to locate a specific participant.

| Add Participant to Selected Group |             |               |   |  |
|-----------------------------------|-------------|---------------|---|--|
| Show:                             |             | Show Everyone | ~ |  |
|                                   | Name        |               |   |  |
|                                   | bak         | )             |   |  |
|                                   | Baker, Gwen |               |   |  |

If a user is blinded from the paper, their status will be noted in the Blinding column and the system will block attempts to invite them.

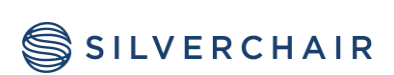

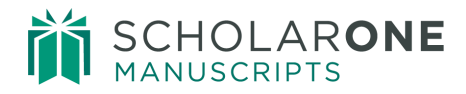

#### NOTIFY PARTICIPANTS

After the participant list has been created, an email can be sent to notify them to join the conversation. Select or de-select participants as needed, then click the **Notify Selected Participants** button. The notification email may be sent multiple times as a reminder email.

| Particip      | ant in Science LI /   | AE considerations           |               |                                                |
|---------------|-----------------------|-----------------------------|---------------|------------------------------------------------|
|               | Name                  | Last notified               | Remo          |                                                |
|               | Baker, Gwen           | 17-Dec-2018 14:40:35<br>EST | ٢             |                                                |
| <b>V</b>      | Cooney, Jane          |                             | 0             |                                                |
| <b>V</b>      | Porter, Christina     |                             | 0             |                                                |
|               | Confirm<br>You reques | ted to notify 2 participar  | nts of this o | x conversation via email. Are you sure? Cancel |
| ∢<br>☑ Notify | y & Request Participa | ition                       | •             |                                                |

The email is a general notification that contains a link to join the conversation.

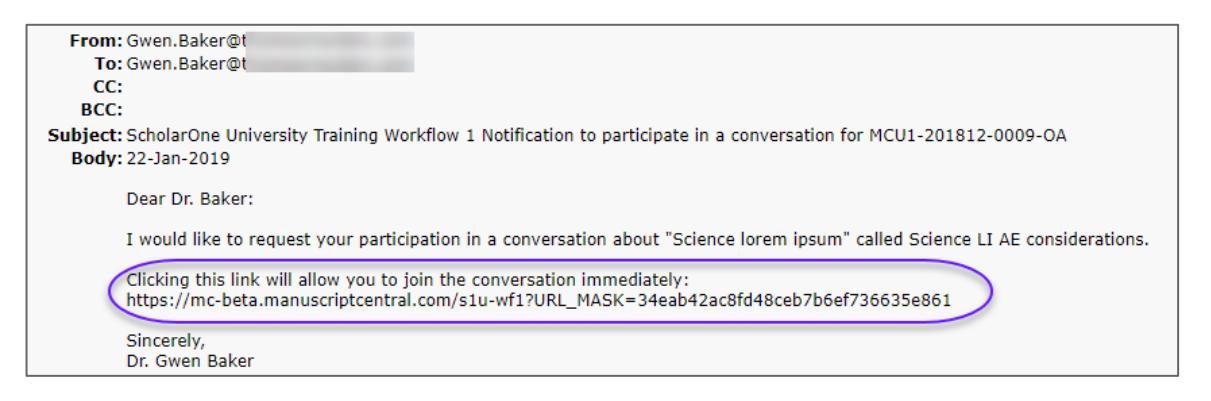

**Note:** If configured, participants will also receive a weekly email digest of conversations where they are a participant, but have not accessed the conversation in the week. This is intended to generate participation in the conversation.

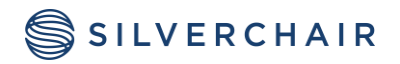

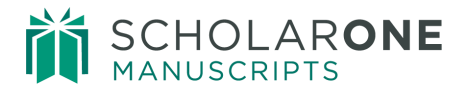

## CONVERSATIONS

After your email notifications have been sent, you can post your initial comment or question. Participants will see the posts and join the conversation. Posts are listed in chronological order. To create a post, select the conversation name in the **Conversations** list on the left. Enter your text in the **Post** field, then click the **Post** button.

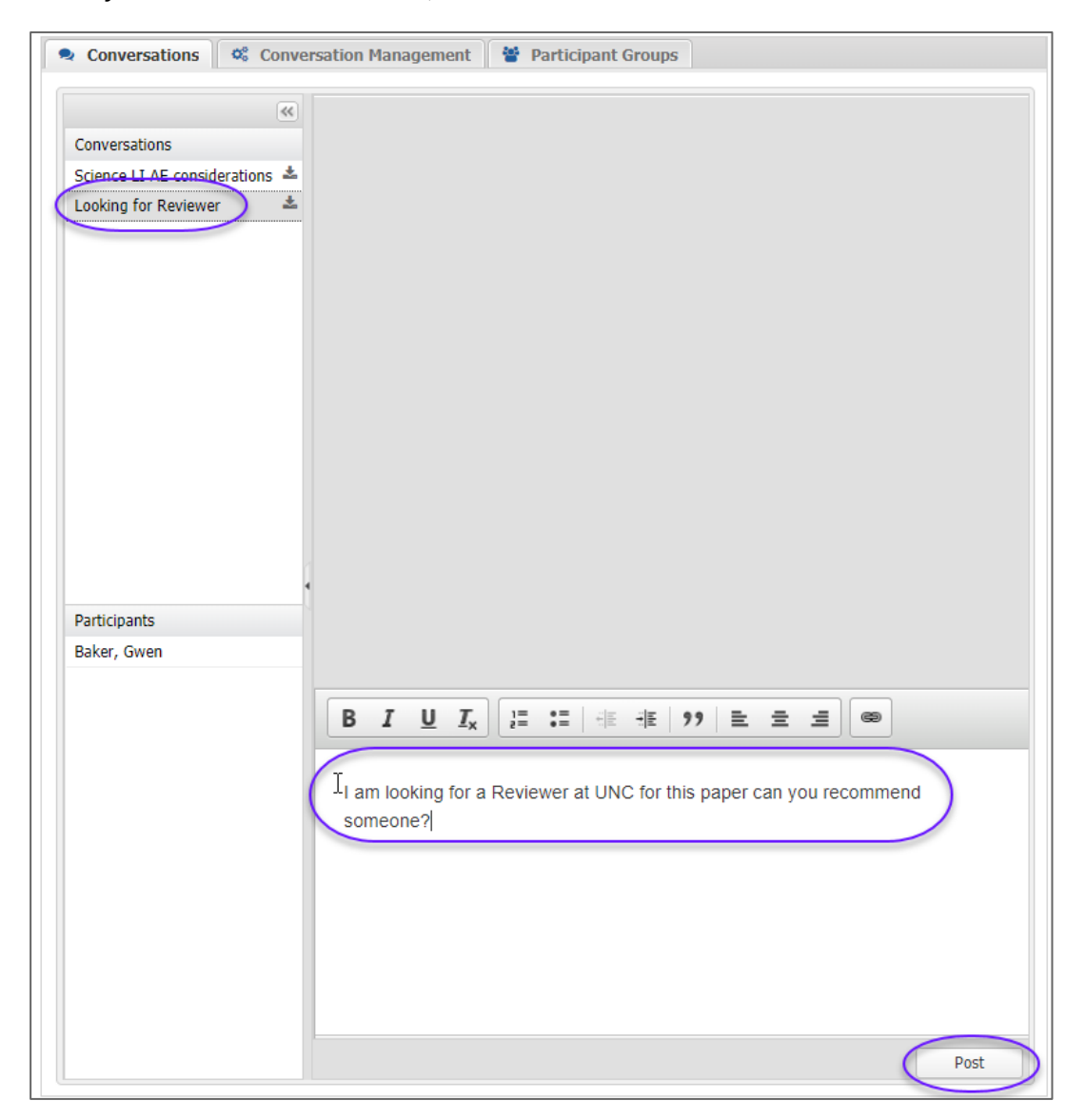

Participants who do not have the ability to start a conversation will only see the **Conversations** tab.

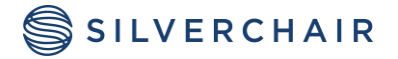

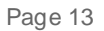

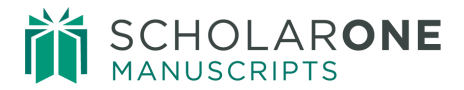

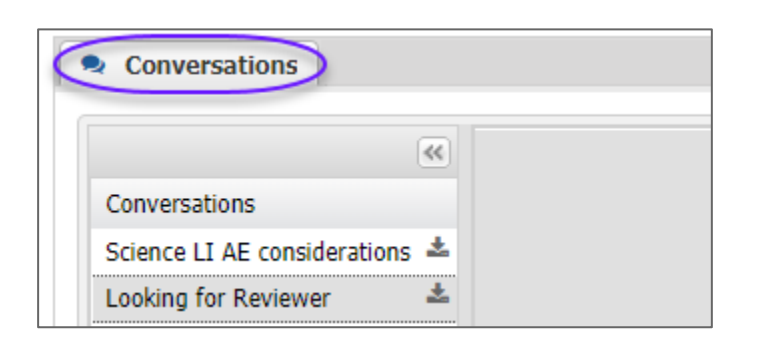

## CONVERSATION MAINTENANCE

#### MODERATING CONVERSATIONS

The conversation creator may moderate the conversaion by hiding posts. Select the Hide Post link below the post. The post may be un-hidden by clicking the Show Post link on any hidden post.

| Gwen Baker 17-Dec-20<br>Please look at the abstra<br>Hide Post | 018 15:41:45 EST<br>act and give me your initial thoughts on this submission for our special issue.                                                                                            |
|----------------------------------------------------------------|----------------------------------------------------------------------------------------------------|
|                                                                | <b>Gwen Baker</b> 17-Dec-2018 15:41:45 EST<br>Please look at the abstract and give me your initial thoughts on this submission for our special issue.<br><b>Post Hidden</b> - <u>Show Post</u> |

Note: Hidden posts will be included in the ScholarOne DTD.

#### DOWNLOAD CONVERSATION

You mauy download conversation contents. Posts hidden by a moderator will not be included in the download.

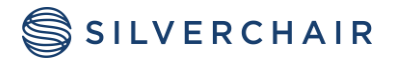

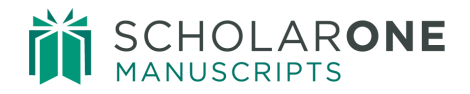

| Conversations<br>Science LI AE considerations | Gwen Baker 17-Dec-2018 15:41:45 EST<br>Please look at the abstract and give me your initial thoughts on this submission for our special issue.<br>Hide Post |
|-----------------------------------------------|----------------------------------------------------------------------------------------------------|
| Looking for Reviewer                          | Download conversation (PDF)                                                                                                    |
|                                               | MCU1-201812-0009-OA - Science lorem ipsum                                                                                                    |
|                                               | Discussion: Science LI AE considerations                                                                                                    |
|                                               | Gwen Baker 17-Dec-2018 15:41:45 EST                                                                                                    |
|                                               | Please look at the abstract and give me your initial thoughts on this submission for our special issue.                                                     |

#### REMOVE PARTICIPANTS

The conversation creator may add or remove participants at any time the conversation is open via the Conversation Management tab. Click the **Remove** button to the right of the participant's name.

| Participant in Science LI AE considerations |                   |                             |            |  |
|---------------------------------------------|-------------------|-----------------------------|------------|--|
|                                             | Name              | Last notified               | Remove     |  |
|                                             | Cooney, Jane      | 17-Dec-2018<br>15:07:49 EST |            |  |
|                                             | Porter, Christina | 17-Dec-2018<br>15:07:49 EST | $\bigcirc$ |  |

#### CLOSE CONVERSATIONS

The conversation creator has the ability to close the conversation, closing it to future posts. If needed, a closed conversation can be re-opened.

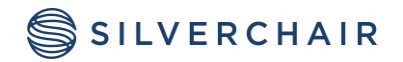

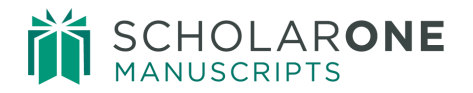

| Conversations                                                                     |           |               | Partici  | pant                   |
|-----------------------------------------------------------------------------------|-----------|---------------|----------|------------------------|
| Add Conversation                                                                  |           |               |          | N                      |
| Conversation                                                                      | Д         | ction         |          | C                      |
| Science LI AE considerations                                                      | $\subset$ | Close         |          | Po                     |
| Looking for Reviewer                                                              |           | Close         |          | B                      |
|                                                                                   |           |               |          |                        |
| Conversations                                                                     |           |               | Partici  | pant                   |
| Conversations<br>Add Conversation                                                 |           |               | Partici  | pant<br>Na             |
| Conversations<br>Add Conversation<br>Conversation                                 | Α         | ction         | Particip | Dant<br>Na<br>Co       |
| Conversations<br>Add Conversation<br>Conversation<br>Science LI AE considerations | A         | ction<br>Open | Particij | Dant<br>Na<br>Co<br>Po |

Note: Conversations cannot be deleted by any user.

### EMAIL NOTIFICATIONS

A weekly reminder email may be sent to encourage participation in conversations. The automated email contains a digest of never-before-read conversations since the previous digest email was sent. If a participant has visited a specific conversation, it will not be listed within the digest email.

The email will not be sent when the participant has viewed all conversations at least once in the week, or when the conversation's manuscript is archived.

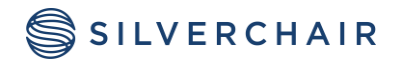

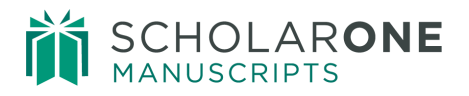

| _ |                                                                                                    |
|---|----------------------------------------------------------------------------------------------------|
|   | From: sender@email.com<br>To: recipient@email.com<br>CC:                                                                              |
|   | BCC:                                                                                                    |
|   | Subject: Journal Name – Automated weekly digest of unread conversations                                                               |
|   | Date                                                                                                    |
|   | Dear Dr. Name                                                                                                    |
|   | This is an automated request for your participation in the following conversation(s) since last week:<br>Science LI AE Considerations |
|   | The link below will take you to a queue with all of your upread conversations:                                                        |
|   | https://mc-manuscriptcentral.com/site?URL Mask=abc123def456                                                                           |
|   | Sincerely,                                                                                                    |
|   | Editor Name                                                                                                    |
|   |                                                                                                    |

# CONVERSATION TOOL REPORTING

#### COGNOS REPORTS

Conversation data is available for reporting in the Cognos reporting tool. Data elements may be found in the Peer Review Details package, in athe Conversations sub-heading. Data elements include:

- Conversation Name
- Conversion Status
- Conversation Original Open Date
- Conversation Final Close Date
- # of Posts

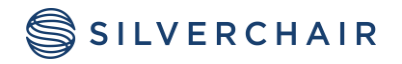

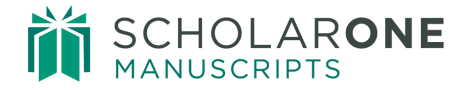

For Assistance contact our support team at: <a href="mailto:sistance.sistance.sistance">sistance.sistance.sis

#### About Silverchair

Silverchair is the leading independent platform partner for scholarly and professional publishers, serving our growing community through flexible technology and unparalleled services. Our teams build, maintain, and innovate platforms across the publishing lifecycle—from idea to impact. Our products facilitate submission, peer review, hosting, dissemination, and impact measurement, enabling researchers and professionals to maximize their contributions to our world. www.silverchair.com

© 2024 Silverchair Science + Communications, LLC. All rights reserved. This User Guide and its contents, including but not limited to text, graphics, logos, and images, are the intellectual property of Silverchair Science + Communications, LLC and are protected by copyright, trademark, and other applicable laws. Unauthorized reproduction, distribution, modification, or transmission of any part of this document, in any form or by any means, including electronic, mechanical, photocopying, recording, or otherwise, without prior written permission from Silverchair Science + Communications, LLC name, logo, and any related trademarks or service marks may not be used in any manner without the express written permission of Silverchair Science + Communications, LLC. For permission requests or inquiries regarding usage rights, please contact: legal@silverchair.com

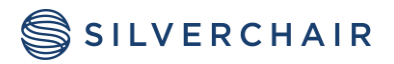